## Mercado Livre

## Como Cadastrar / Editar produtos na loja virtual e no Mercado Livre ?

Após configurar o Mercado Livre no Painel de Controle >> Configurações >> Mercado Livre

- 01) Acesse o Painel de Controle
- 02) Após o login clique em Catálogo >> Mercado Livre

03) Após conectar o aplicativo ao Mercado Livre, clique em:

Cadastrar / Editar produtos na loja virtual e no Mercado Livre

04) Como cadastrar produtos na loja virtual e no Mercado Livre ?

Clique no botão NOVO PRODUTO

Preencha o formulário conforme descrito na página

No final da página selecione Adicionar no Mercado Livre: SIM

Selecione a Categoria do produto no Mercado Livre

Selecione o Tipo de Anúncio no Mercado Livre

Preencha o campo Garantia

Opcional o preenchimento Adicionar Simulador de Frete dos Correios na Descrição (Automaticamente será inserido uma imagem com link para cálculo automático de frete dos Correios na descrição do produto no Mercado Livre)

Após clique no botão Visualizar >> Após clique no botão Inserir

05) Como editar produtos na loja virtual e no Mercado Livre ?

Selecione a Categoria >> Sub-Categoria

Após selecione o produto e clique o botão EDITAR

Edite o produto

Após clique no botão Visualizar >> Após clique no botão Atualizar

ID de solução único: #1454 Autor: : MFORMULA Última atualização: 2013-09-26 16:29

Página 1/1

(c) 2024 MFORMULA FAQ <info@mformula.net> | 2024-05-01 22:33

 $\label{eq:urg} URL: https://faq.mformula.net/content/155/454/pt-br/como-cadastrar-\_-editar-produtos-na-loja-virtual-e-no-mercado-livre-.html \\ \label{eq:urg}$